### PASSOS PARA O CADASTRO E INSCRIÇÃO NO SISTEMA DA ASSOCIAÇÃO PAIDÉIA

1- Acesse o site da assacionação através do link https://www.associacaopaideia.org.br/

2- Clique na opção "Cadastre-se" no menu superior.

|        |                               | F                             |                    |                |                                                                                                |             |
|--------|-------------------------------|-------------------------------|--------------------|----------------|------------------------------------------------------------------------------------------------|-------------|
| Início | Sobre                         | Notícias                      | Contato            | FAQ            | Acesse sua conta                                                                               | Cadastre-se |
|        | siga nossa págii<br>ACOMPANHA | na no instagram<br>NOSSAS     |                    | /foc<br>← too: | 2<br>us.cursinho<br>es.cursinho<br>es.cursinho<br>et. 18<br>18<br>560<br>553<br>Adate: Separto | of 3        |
|        | PUBLICAÇÕE<br>Das notíci/     | ES E FIQUE PO<br>As em primei | R DENTRO<br>Ra Mão | Foundation     | e Lovers SP<br>or and the scalarses<br>holdcos<br>Mensage Enal •                               | P           |
|        |                               |                               |                    | Healing to C   | eputreering freecoules                                                                         | -           |

**3-** Preencha todos os campos pedidos, sendo eles: nome, sobrenome, e-mail e senha. Após o preenchimento clique no botão "CADASTRAR"

## CADASTRO AO SISTEMA

O cadastro ao sistema deve ser realizado para prosseguir com a inscrição. Após realizar o cadastro, você receberá um e-mail com o código de confirmação, e após validar o código no site, poderá acessar sua conta para fazer a inscrição.

#### ATENÇÃO! Esse cadastro não garante sua vaga ao projeto!

| Cadastro válido somente durante o periodo de inscrição! |                      |  |  |  |  |  |
|---------------------------------------------------------|----------------------|--|--|--|--|--|
| Digite seu nome                                         | Sobrenome (completo) |  |  |  |  |  |
| Digite seu e-mail                                       | Confirme seu e-mail  |  |  |  |  |  |
| Senha                                                   | Confirme sua senha   |  |  |  |  |  |
|                                                         |                      |  |  |  |  |  |

CADASTRAR

**4-** Será enviado ao e-mail informado no cadastro os próximos passos para validar seu cadastro. Acesse o link <u>https://www.associacaopaideia.org.br/acesso</u> e preencha o e-mail e senha informados no cadastro para o primeiro acesso.

# ACESSE SUA CONTA

| E-mail              |  |
|---------------------|--|
|                     |  |
| Senha               |  |
|                     |  |
| ESQUECEU SUA SENHA? |  |
|                     |  |

ENTRAR

**5-** No primeiro acesso, será pedido o código enviado em seu e-mail no ato do cadastro ao sistema, informe esse código no campo pedido na tela para validar seu e-mail.

## VALIDAR E-MAIL

Informe o código de autenticação enviado ao seu e-mail no momento em que realizou o cadastro.

Código de acesso

VALIDAR

**6-** Após fazer o login no site, será liberado no menu superior a opção "Quero me inscrever", clique nela para dar inicio a inscrição

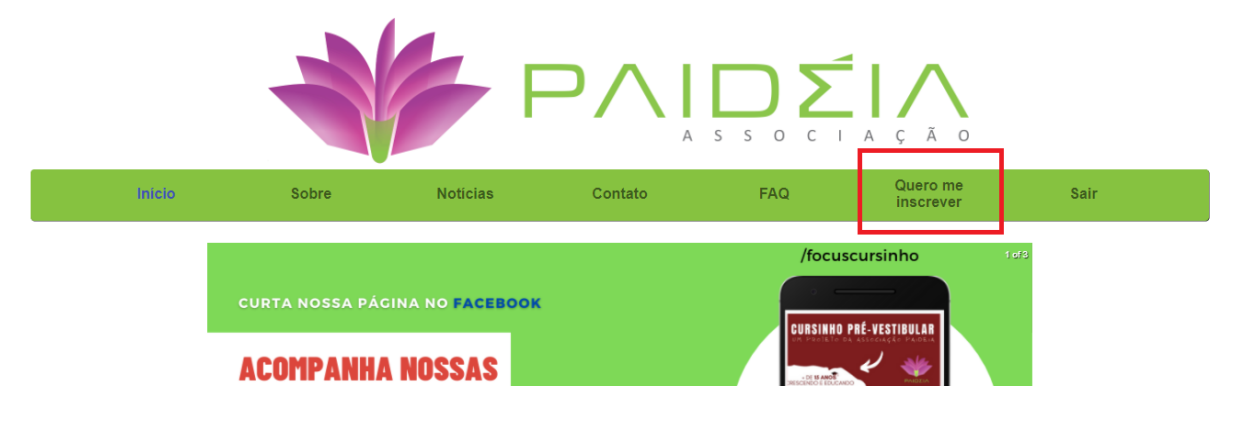

**7-** Irá ser exibido o termo de responsabilidade, leia-o com atenção. Após a leitura, na parte inferior da página, baixe o termo disponibilizado e confirme se leu e aceita nossos termos, dessa forma é habilitado o botão para avançar no processo de inscrição.

| Baixe o termo e realize seu preenchimento, guarde esse documento pois em etapas futuras será pedido que seja enviado o termo durante a inscrição. <u>Baixar termo</u> |  |
|----------------------------------------------------------------------------------------------------|--|
| ✓ Li e aceito os termos de responsabilidade.                                                                                                    |  |
| AVANÇAR                                                                                                    |  |

8- Em seguida, serão liberados, um após o outro, os formulários para preenchimento da inscrição, serão 3 formulários, sendo eles:

- Dados pessoais.
- Arquivos dos documentos.
- Dados socioeconômicos.

Preencha todos os campos obrigatórios com atenção, não pule nenhum formulário senão sua inscrição não será concluída.

Tenha cuidado adicional ao enviar os arquivos dos documentos, se atente aos critérios pedidos referente a extensão dos arquivos e de seu tamanho.

9- Após o preenchimento e envio de todos os 3 formulários, será enviado ao seu e-mail sua situação referente a matrícula e maiores informações referente aos próximos passos.

> Para mais informações acesse o manual do candidato: https://www.associacaopaideia.org.br/edital.pdf

Ficou com mais alguma dúvida ou teve problemas durante o processo de inscrição? Nos envie um e-mail no <u>contato@associacaopaideia.org.br</u>